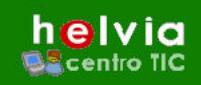

# e-ducativa

## ÍNDICE

| Acceso a la administración de la Bitácora    | 2  |
|----------------------------------------------|----|
| Interfaz Gráfica                             | 2  |
| Publicaciones                                | 3  |
| 1.a. Publicaciones                           | 3  |
| Cómo Agregar una Publicación                 | 3  |
| Cómo Modificar una Publicación               | 4  |
| Cómo Eliminar una Publicación                | 5  |
| 1.b. Comentarios                             | 5  |
| 1.c. Categorías                              | 6  |
| Cómo Agregar una categoría                   | 6  |
| Cómo Modificar una categoría                 | 6  |
| Cómo Eliminar una categoría                  | 6  |
| 1.d. Imágenes                                | 7  |
| Agregar o Subir una imagen a la Bitácora     | 7  |
| Modificar propiedades de la imagen           | 8  |
| Eliminar una imagen                          | 9  |
| Colocación de las imágenes en nuestro diseño | 9  |
| Tipos de archivos de imagen permitidos       | 10 |
| Configuración                                | 11 |
| Opciones                                     | 11 |
|                                              |    |

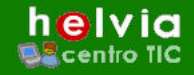

Las bitácoras, blogs o weblogs son sitios web periódicamente actualizados que recopilan cronológicamente textos o artículos donde el más reciente aparece primero, con un uso o temática en particular, siempre conservando el autor la libertad de dejar publicado lo que crea pertinente.

En la plataforma **Helvia**, la Bitácora es un desarrollo que persigue favorecer la participación de profesorado y alumnado, facilitando de forma sencilla e intuitiva el alojamiento, creación y mantenimiento de una bitácora, sin necesidad de instalar ninguna aplicación, ni de disponer de ningún hosting o espacio web.

## Acceso a la administración de la Bitácora

Para acceder a la administración de la Bitácora, se realizará a través de la administración general de la plataforma:

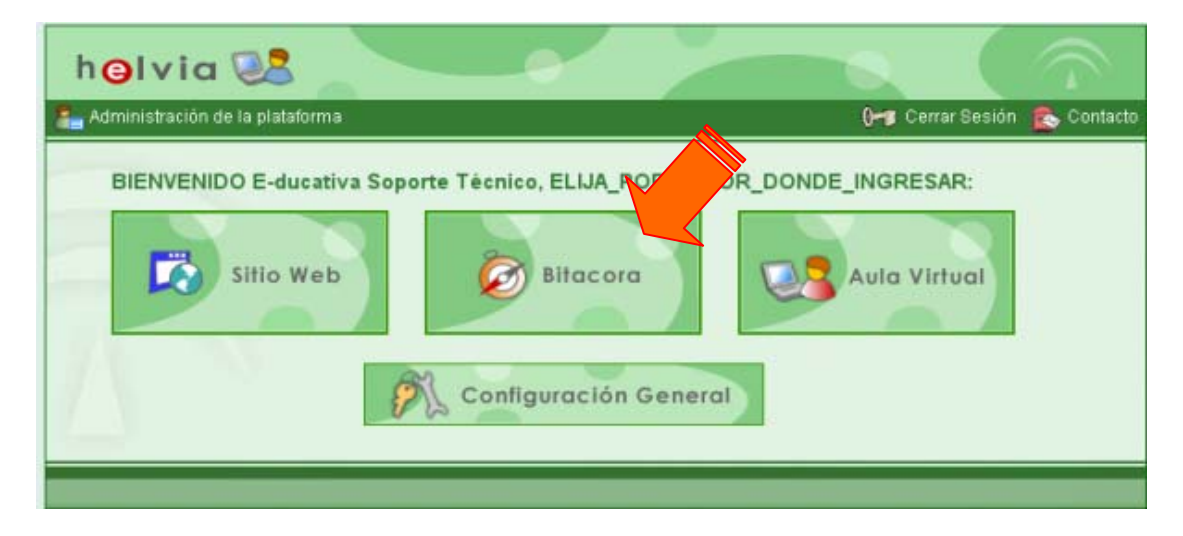

## Interfaz Gráfica

La Bitácora de **Helvia** posee una interfaz gráfica diseñada de tal forma que cualquier usuario, sea cual sea su nivel de conocimientos informáticos, pueda utilizarlo.

Para eso, el sistema esta dividido en dos pestañas y éstas con sus correspondientes opciones, las cuales pueden observarse en el menú superior.

| h⊜l<br>S≛cent | <b>via</b><br>tro TIC |             |            |          |  |
|---------------|-----------------------|-------------|------------|----------|--|
| Publicaciones | Configuracion         |             |            |          |  |
|               | Publicaciones         | Comentarios | Categorias | Imagenes |  |
| COMANDOS      |                       |             |            |          |  |
| AGREGAR       |                       |             |            |          |  |
| MODIFICAR     |                       |             |            |          |  |
| ELIMINAR      |                       |             |            |          |  |

Todas las secciones disponen de una columna de comandos, la cual se encuentra en la parte izquierda de la pantalla. En esta barra encontraremos tres opciones: Agregar, Modificar y Eliminar<sup>1</sup>.

e-ducativa

Por ejemplo, si queremos **agregar una nueva publicación**, debemos hacer clic primero en la sección "**Publicaciones**" y luego en "**Agregar**". De la misma manera, si queremos "Modificarla" o "Eliminarla", elegiríamos la opción correspondiente en la "barra de Comandos".

Cada una de las secciones posee un formulario, que se completa fácil y rápidamente con la información que se desea que aparezca en la bitácora.

#### **Publicaciones**

## 1.a. Publicaciones

helvia

centro IIC

### Cómo Agregar una Publicación

Para su mejor comprensión desarrollaremos el proceso de modificación de las Publicaciones con un modelo instructivo.

1º paso: En la pestaña Publicaciones, hacer clic en la opción "**Publicaciones**" entre las opciones del menú horizontal, y aquí pinchar sobre Agregar.

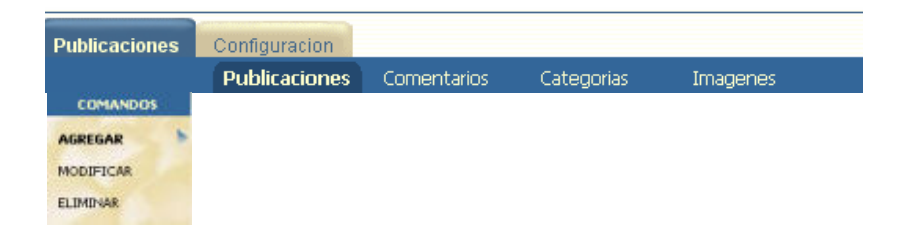

2º paso: Aparecerá un formulario donde se deben seguir las indicaciones de los mismos.

- a. **Categoría**: es necesario desplegar la ventana para seleccionar la categoría correcta previamente creada.
- b. **Titulo**: en este campo se escribirá el título de la publicación a comentar
- c. Visible en la web: al tildar la casilla la publicación será visible en la web.
- d. Contenido: aquí es donde se redactará la publicación.
  Tiene un editor de texto para darle formato.
- e. **Imágenes**: Se pueden incrustar imágenes que se encuentren en el banco de imágenes, en la publicación.

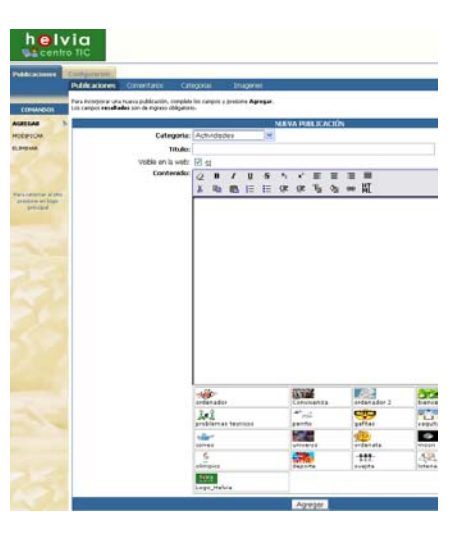

3º paso: para finalizar y guardar los cambios, debemos pinchar en el botón "**Agregar**" al final del formulario.

<sup>&</sup>lt;sup>1</sup> Dependiendo de la sección el número de opciones puede variar, así como el nombre de las mismas.

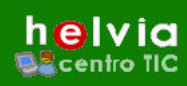

Siguiendo estos 3 pasos, la publicación podrá visualizarse desde la vista de usuario de la Bitácora y estará abierta la participación, con comentarios, a la misma completando el formulario que se encuentra al final de la publicación:

| 🚯 Agregar Comentario |   |     |                          |     |    |   |       |    |    |    |   |   |   |
|----------------------|---|-----|--------------------------|-----|----|---|-------|----|----|----|---|---|---|
| Nombre:              |   |     |                          |     |    |   |       |    |    |    |   |   |   |
| E-mail:              |   |     |                          |     |    |   |       |    |    |    |   |   |   |
| Comentarios:         | N | K   | $\underline{\mathbf{S}}$ | ABC | ×, | × | 2     | •  | ab | 63 | ŝ | Ω | ٢ |
|                      |   |     |                          |     |    |   |       |    |    |    |   |   |   |
|                      |   |     |                          |     |    |   |       |    |    |    |   |   |   |
|                      |   |     |                          |     |    |   |       |    |    |    |   |   |   |
|                      |   |     |                          |     |    |   |       |    |    |    |   |   |   |
|                      |   |     |                          |     |    |   |       |    |    |    |   |   |   |
|                      |   | Agr | regai                    | r   |    |   | Borra | ar |    |    |   |   |   |

## Cómo Modificar una Publicación

Si lo que se desea es modificar una publicación ya creada habrá que realizar los siguientes pasos:

1º paso: En la pestaña Publicaciones, hacer clic en la opción "**Publicaciones**" entre las opciones del menú horizontal, y aquí pinchar sobre **Modificar**. Aparecerá toda las lista de publicaciones creadas hasta el momento.

| ublicaciones         | Configuration                                  |                                                   |                                                |                           |                       |                            |
|----------------------|------------------------------------------------|---------------------------------------------------|------------------------------------------------|---------------------------|-----------------------|----------------------------|
|                      | Publicaciones                                  | Comentarios                                       | Categorias                                     | Imagenes                  |                       |                            |
| COMANDOS             | Para modificar los da<br>Para modificar el ord | itos de una Publicació<br>den de vitualización pr | n, presione sobre su<br>esione sobre el título | Titule.<br>de la columna. |                       |                            |
| ODIFICAR             |                                                |                                                   |                                                | F                         | ágina 1 de 1          |                            |
| IMINAR               |                                                |                                                   |                                                | PUBLIC                    | ACIONES DEFINIDAS     |                            |
|                      |                                                |                                                   |                                                |                           | Fecha de modificación |                            |
|                      |                                                | Día de D                                          | sternet                                        |                           | 19/05/2006 11:21 hs   | e-ducativa soporte técnico |
|                      |                                                | Dia de                                            | la Paz                                         |                           | 15/05/2006 11:25 hs   | e-ducativa soporte técnico |
|                      |                                                |                                                   | - 10 de E60                                    |                           | 19/05/2006 11:06 ha   | e-ducativa soporte técnico |
|                      |                                                | Libros de test                                    | 0 To 06 CHO                                    |                           |                       |                            |
| era natormar al tito |                                                | Libros de text<br>Nuevos horario                  | s 1º y 2º ESO                                  |                           | 19/05/2006 10:52 hs   | e-ducativa soporte técnico |

2º paso: Pinche sobre el **nombre de la publicación** que quiera modificar y se abrirá para que pueda cambiar lo que crea conveniente.

3º paso: para finalizar y guardar los cambios, debemos pinchar en el botón "**Modificar**" al final del formulario.

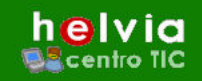

## Cómo Eliminar una Publicación

Si lo que se desea es eliminar una publicación ya creada habrá que realizar los siguientes pasos:

1º paso: En la pestaña Publicaciones, hacer clic en la opción "**Publicaciones**" entre las opciones del menú horizontal, y aquí pinchar sobre **Eliminar**. Selecciona de la lista la/s publicación/es que quiera borrar y pinche en **Eliminar**. Se podrán eliminar todas aquellas publicaciones que no tengan relacionadas comentarios.

| Publicaciones                              | Configuracion                                                                                                    |                                                |                                                                       |                          |           |
|--------------------------------------------|----------------------------------------------------------------------------------------------------|------------------------------------------------|-----------------------------------------------------------------------|--------------------------|-----------|
|                                            | Publicaciones Comentarios                                                                                                    | Categorias                                     | Imagenes                                                              |                          |           |
| COMANDOS                                   | Para eliminar una Publicación, marque en<br>Para modificar el orden de visualización n                                                                                                    | la columna correspo<br>resione sobre el título | ndiente y presione sobre el botón <b>ELIMINAR</b> .<br>de la columna. |                          |           |
| AGREGAR                                    |                                                                                                    |                                                | Página 1 de 1                                                         |                          |           |
| MODIEICAR                                  |                                                                                                    |                                                | PUBLICACIONES DEFINIDAS                                               |                          |           |
|                                            | Titulo                                                                                                    |                                                | Fecha de modificación por                                             |                          | ZELIMINA? |
| $\smile$                                   | Incidencias de la Bi                                                                                                    | tácora                                         | 10/05/2006 16:14 hs                                                   | Administrador Helvia     |           |
|                                            | Incidencias del Aula                                                                                                    | Virtual                                        | 10/05/2006 16:23 hs                                                   | Administrador Helvia     |           |
|                                            | Incidencias del Siti                                                                                                    | o Web                                          | 17/05/2006 13:48 hs                                                   | Administrador CGA Helvia |           |
| Para retornar al sitio<br>presione en logo | Sugerencias para el Au                                                                                                    | la Yirtual                                     | 10/05/2006 16:18 hs                                                   | Administrador Helvia     |           |
| principal                                  | Sugerencias para el S                                                                                                    | itio Web                                       | 10/05/2006 16:20 hs                                                   | Administrador Helvia     |           |
|                                            | CONCERNMENT OF A DESCRIPTION OF A DESCRIPTION OF A DESCRI |                                                | 10/05 (2005, 15, 10 h-                                                | A desirate solar Malvis  |           |

## 1.b. Comentarios

Los comentarios son agregados en la bitácora por los propios usuarios, desde la vista del usuario de la bitácora. La única posibilidad que existe desde la administración, es **eliminar** aquellos que se considere, no deban aparecer.

Para eliminar un comentario hay que seguir unos pasos muy simples:

1º paso: En la pestaña Publicaciones, hacer clic sobre la opción "Comentarios".

2º paso: Seleccionar mediante la pestaña desplegable, la publicación a la que corresponde el comentario que se desea eliminar.

3º paso: Marcar la casilla correspondiente al comentario a eliminar. Si se desean eliminar varios comentarios, debemos marcar las casillas correspondientes.

4º paso: Para terminar el proceso debemos pinchar en el botón "Eliminar".

|                        | Publicaciones                                 | Comentarios                                        | Categorias I                                            | magenes                                                           |                           |           |
|------------------------|-----------------------------------------------|----------------------------------------------------|---------------------------------------------------------|-------------------------------------------------------------------|---------------------------|-----------|
| COMANDOS               | Para eliminar un Cor<br>Para modificar el oro | nentario, marque en la<br>len de visualización pro | columna correspondiente<br>esione sobre el título de la | y presione sobre el botón <b>ELIMINAR</b> .<br>columna.           |                           |           |
| LIMINAR                |                                               |                                                    |                                                         | ,                                                                 | 2                         |           |
|                        |                                               |                                                    | Publicaci                                               | ón: (19/05/2006) Día de Internet 🖌                                | *                         |           |
|                        |                                               |                                                    |                                                         | (19/05/2006) Día de Internet                                      |                           |           |
|                        |                                               |                                                    |                                                         | (19/05/2006) Día de la Paz<br>(19/05/2006) Nuevos horarios 1º y 2 | *ESO                      |           |
|                        | 4<br>2                                        | Co                                                 | mentario                                                | Autor                                                             | Fecha de modificación por | ZELIMINA? |
|                        |                                               |                                                    | ur además be visto que ba                               | Silvia Perez                                                      | 19/05/2006 11:23 hs       |           |
| Para retornar al sitio |                                               | He visitado la pagina                              | ry daemastrie visite gaetrie                            |                                                                   |                           |           |

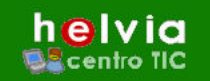

## 1.c. Categorías

## Cómo Agregar una categoría

Para crear carpetas en donde organizar y ordenar las publicaciones por temas será necesario primero crear categorías. Para ello, siga los siguientes pasos:

1º paso: En la pestaña Publicaciones, hacer clic en la opción "Categorías" entre las opciones del menú horizontal.

2º paso: escoger en la barra de comandos la opción "Agregar".

3º paso: En el centro de la pantalla aparece un formulario. Escriba el nombre de la nueva categoría que desee crear y pinche en **Agregar**.

| Publicaciones                                                                         | Configuracion                                 |  |  |  |  |  |  |
|---------------------------------------------------------------------------------------|-----------------------------------------------|--|--|--|--|--|--|
| ·                                                                                     | Publicaciones Comentarios Categorias Imagenes |  |  |  |  |  |  |
| COMANDOS<br>AGREGAR<br>AGREGAR<br>AGREGAR<br>AGREGAR<br>AGREGAR<br>AGREGAR<br>AGREGAR |                                               |  |  |  |  |  |  |
| MODIFICAR                                                                             | NUEVA CATEGORIA                               |  |  |  |  |  |  |
| ELIMINAR                                                                              | Nombre:                                       |  |  |  |  |  |  |
|                                                                                       | Agregar                                       |  |  |  |  |  |  |
|                                                                                       |                                               |  |  |  |  |  |  |

Una vez hecho esto las categorías se visualizarán desde la vista de usuario, en la columna izquierda de la pantalla.

## Categorias

Sin categorias (0)
 Incidencias del Sitio Web (2)
 Incidencias de la Bitácora (1)

- Incidencias Aula Virtual (1)
- Sugerencias Aula Virtual (1)
- Sugerencias de la Bitácora (1)

#### Sugerencias del Sitio Web (1)

## Cómo Modificar una categoría

Para modificar el nombre de una categoría siga los siguientes pasos:

1º paso: En la pestaña Publicaciones, hacer clic en la opción "**Categorías**" entre las opciones del menú horizontal.

2º paso: Pinchar en la opción "**Modificar**" (por defecto queda en esta opción) y pinche sobre el **nombre** de la categoría que quiera modificar.

3º paso: escribir en el campo nombre el texto que reemplazará al anterior y pinche en Modificar.

| Publicaciones                    | Configuracion                                                                                                    |
|----------------------------------|----------------------------------------------------------------------------------------------------|
|                                  | Publicaciones Comentarios Categorias Imagenes                                                                                                    |
| COMANDOS<br>AGREGAR<br>MODIFICAR | Modifique los campos necesarios y presione <b>Modificar</b> para guardar los cambios.<br>Los campos <b>resaltados</b> son de ingreso obligatorio. |
| ELIMINAR                         | Nombre: Horarios de Cursos                                                                                                    |
|                                  | Fecha de modificación : 19/05/2006 10:38 hs                                                                                                    |
|                                  | Modificar                                                                                                    |

## Cómo Eliminar una categoría

Para eliminar una categoría hay que seguir unos pasos muy simples:

1º paso: En la pestaña Publicaciones, hacer clic en la opción "**Categorías**" entre las opciones del menú horizontal, y aquí pinchar sobre **Eliminar**.

e-ducativa

2º paso: Selecciona de la lista la/s categoría/s que quiera borrar y pinche en **Eliminar**. El sistema le preguntará si está seguro como medida de seguridad. **Las categorías que se podrán eliminar** son solo aquellas que **no estén relacionadas** con alguna publicación.

| Publicaciones                 | Configuracion                                                                                                    |                               |           |
|-------------------------------|----------------------------------------------------------------------------------------------------|-------------------------------|-----------|
|                               | Para eliminar una Categoria, marque en la columna correspondiente y presione so<br>Para modificar el orden de visualización presione sobre el título de la columna. | bre el botón <b>ELIMINAR.</b> |           |
| MODIFICAR                     | C                                                                                                    | ATEGORIAS DEFINIDAS           |           |
|                               | Nombre                                                                                                    | Fecha de modificación por     | ¿ELIMINA? |
|                               | Actividades Escolares                                                                                                    | 19/05/2006 10:25 hs           | $\land$   |
|                               | Horarios de Cursos                                                                                                    | 19/05/2006 10:38 hs           |           |
|                               | Libros de texto                                                                                                    | 19/05/2006 11:01 hs           |           |
| Para retornar al sitio        | Noticias Generales                                                                                                    | 19/05/2006 10:25 hs           |           |
| presione en logo<br>principal | Oferta Educativa                                                                                                    | 19/05/2006 10:36 hs           |           |
|                               | Pruebas y exámenes                                                                                                    | 19/05/2006 10:54 hs           |           |
|                               | Viajes y Paseos                                                                                                    | 19/05/2006 10:27 hs           |           |
|                               | Ordenados por: <b>NOMBRE</b>                                                                                                    |                               | Eliminar  |

## 1.d. Imágenes

## Agregar o Subir una imagen a la Bitácora.

Para colocar las imágenes en el diseño de nuestra bitácora, <u>antes</u> debemos subirlas al servidor desde la administración.

A continuación se muestra paso a paso:

1º paso: hacer clic en el menú "Imágenes" entre las opciones del menú horizontal

2º paso: Pinchar, en la barra de comandos, en la opción "Agregar".

3º paso: Completar el formulario con los datos solicitados. Los títulos en negrita, son siempre los campos obligatorios.

| Publicaciones                              | Configuracion                                                                                                    |
|--------------------------------------------|----------------------------------------------------------------------------------------------------|
|                                            | Publicaciones Comentarios Categorias <b>Imagenes</b>                                                                                                    |
| COMANDOS<br>AGREGAR                        | Para incorporar una nueva imagen, complete los campos y presione <b>Agregar</b> .<br>Los campos <b>resaltados</b> son de ingreso obligatorio.<br>Los tipos válidos de archivos son imágenes (JPG, GIF, BMP, TIFF, PNG) y Flash (SWF). |
| MODIFICAR                                  | NUEVA IMAGEN                                                                                                    |
| ELIMINAR                                   | Nombre:                                                                                                    |
|                                            | Descripción:                                                                                                    |
|                                            | Imagen: Examinar                                                                                                    |
| Para retornar al sitio<br>presione en logo | Agregar                                                                                                    |

• El campo "Nombre" sirve para identificar la imagen cuando aparezca en el banco de imágenes, a la hora de utilizarla en los editores de texto.

- El campo "Descripción" sirve para tener un mejor control de las imágenes, se recomienda escribir un breve detalle sobre de qué trata la imagen. Estos datos estarán visibles luego en la sección modificar.
- Para completar el campo "Imagen" deberemos buscar en nuestro ordenador, el archivo de imagen que queremos agregar al sitio. Para acceder al directorio y seleccionar el archivo a subir, debemos hacer un clic sobre el botón "*Examinar...*". Automáticamente se abre una ventana con las carpetas disponibles en nuestro ordenador, solo basta buscar el archivo y hacer un clic en el botón "*abrir*" de esa misma ventana.

4º paso: Para terminar solo basta con hacer un clic en el botón "Agregar" al final del formulario.

## Modificar propiedades de la imagen.

helvia

Centro IIC

Puede ocurrir que no estemos conformes con las características de una de nuestras imágenes, como puede ser el nombre que le hemos puesto, o la descripción o bien hemos retocado esa imagen y queremos reemplazarla por una nueva. Para explicar como se hacen estos cambios utilizaremos un modelo instructivo.

1º paso: hacer clic en el menú "Imágenes" entre las secciones del menú horizontal

2º paso: escoger en la barra de comandos la opción "**Modificar**". La opción *modificar*, esta activada por defecto al hacer clic en "**Imágenes**".

Se cargará una tabla con las imágenes que ya existen en la bitácora; esta tabla contiene diversa información:

| Publicaciones          | Configuracion                                  |                                                 |                                                       |                                 |                |
|------------------------|------------------------------------------------|-------------------------------------------------|-------------------------------------------------------|---------------------------------|----------------|
|                        | Publicaciones                                  | Comentarios                                     | Categorias                                            | Imagenes                        |                |
| COMANDOS               | Para modificar los da<br>Para modificar el ord | tos de una Imagen, p<br>len de visualización pr | resione sobre su <b>Nor</b><br>esione sobre el título | <b>nbre</b> .<br>de la columna. |                |
| AGREGAR                |                                                |                                                 |                                                       | IMÁGENES DEF                    | INIDAS         |
| MODIFICAR              | Nombr                                          | e                                               | Descripción                                           |                                 | Imagen         |
| EL TMTNIAD             | A.gif                                          |                                                 | (sin descripción)                                     |                                 | a.gif          |
| ELIMINAK               | E.gif                                          |                                                 | (sin descripción)                                     |                                 | <u>e.qif</u>   |
|                        | (sin nomb                                      | ire)                                            | (sin descripción)                                     |                                 | <u>edu.gif</u> |
|                        | evaluaci                                       | on                                              | evaluacion                                            |                                 | evaluacion.jpg |
|                        | H.gif                                          |                                                 | (sin descripción)                                     |                                 | <u>a.aif</u>   |
|                        | H.gif                                          |                                                 | (sin descripción)                                     |                                 | h.1.gif        |
| Para retornar al sitio | logoHEL¥                                       | AI                                              | logoHELVIA                                            |                                 | Helvia.jpg     |
| presione en logo       | saludo ho                                      | la1                                             | saludo hola1                                          |                                 | hola.gif       |
| Pro radicar            | saludo ho                                      | la2                                             | saludo hola2                                          |                                 | hola2.jpg      |

- La columna "**Nombre**" contiene el nombre que le hemos dado a las imágenes al subirlas (*3er paso del apartado anterior, Agregar o Subir una imagen a la Bitácora*).

- La columna "Descripción" refleja la información de la imagen que hemos escrito al subirla.

- La columna "Imagen" muestra el nombre real del archivo, tal cual lo teníamos en el ordenador.

Haciendo clic en esta última columna, podremos ver la imagen en una nueva ventana.

3º paso: una vez que hemos localizado la imagen que queremos modificar debemos hacer clic sobre

#### su "**Nombre**".

4º paso: se cargará una página con un formulario muy similar al del apartado "Agregar o Subir una imagen a la bitácora". La información que aparece en

|              | MODIFICAR DATOS DE | LA IMAGEN |
|--------------|--------------------|-----------|
| Nombre:      | Agr                |           |
| Descripción: |                    |           |
|              | mantener a.of      |           |
| Archivo:     | O cambiar:         | Examinar. |
|              | Modificar          |           |

los campos del formulario es la existente, solo debemos reemplazarla por la nueva información en el caso que queramos cambiarla.

e-ducativa

Si lo que queremos es reemplazar la imagen por otra debemos hacer clic en el botón "examinar..." para buscar la nueva imagen entre las carpetas de nuestro ordenador y marcar la casilla de "cambiar".

5º paso: para terminar, pinchar en el botón "Modificar" para guardar los cambios.

### Eliminar una imagen.

helvia

centro TIC

Una vez que hemos elegida la opción **eliminar** de la barra de comandos, aparecerá una tabla con la información de las imágenes existentes en el sitio; una vez localizada la imagen, debemos tildar la casilla correspondiente a esa imagen. Para eliminarla debemos ir al final de la página y hacer un clic sobre el botón "**Eliminar**".

| Publicaciones                                                                               | Configuracion                                                               |                                                                                                    |                      |           |
|---------------------------------------------------------------------------------------------|-----------------------------------------------------------------------------|----------------------------------------------------------------------------------------------------|----------------------|-----------|
|                                                                                             | Publicaciones Comentario                                                    | os Categorias <b>(Imagenes</b> )                                                                                         |                      |           |
| COMANDOS                                                                                    | Para eliminar una Imagen, marque e<br>Para modificar el orden de visualizad | en la columna correspondiente y presione sobre el botón <b>ELIMINAR.</b><br>ción presione sobre el título de la columna. |                      |           |
| ACRECAR                                                                                     |                                                                             | IMAGENES DEFINIDAS                                                                                                    |                      |           |
| AGREGAR<br>WODIFICAR<br>ELIMINAR<br>Para reformar al sitio<br>presione en logo<br>principal | Nombre                                                                      | Descripción                                                                                                    | Imagen               | ZELIMINA? |
|                                                                                             | A.gif                                                                       | (sin descripción)                                                                                                    | a.qif                |           |
|                                                                                             | saludo hola2                                                                | saludo hola2                                                                                                    | hola2.ipg            |           |
|                                                                                             | I.gif                                                                       | (sin descripción)                                                                                                    | <u>i.aif</u>         |           |
|                                                                                             | L.gif                                                                       | (sin descripción)                                                                                                    | l.gif                |           |
|                                                                                             | libros                                                                      | libros                                                                                                    | libros1.jpg          |           |
|                                                                                             | nena                                                                        | nena                                                                                                    | nena.jpg             |           |
|                                                                                             | paloma_paz                                                                  | paloma_paz                                                                                                    | paloma de la pazijog |           |
|                                                                                             | punto 1                                                                     | punto 1                                                                                                    | punto1.gif           |           |
|                                                                                             | reloj                                                                       | reloj                                                                                                    | reloj.gif            |           |
|                                                                                             | V.gif                                                                       | (sin descripción)                                                                                                    | <u>v.qif</u>         |           |
| -                                                                                           | mapamundi                                                                   | mapamundi                                                                                                    | <u>viajes.jpg</u>    |           |
|                                                                                             | Ordenados por: IMAGEN                                                       |                                                                                                    |                      | Eliminar  |

## Incrustación de las imágenes en los editores de texto.

Para poder utilizar las imágenes que hemos subido, es necesario abrir o crear una publicación.

Distinguimos 2 zonas, la zona de diseño (A) donde se encuentra el editor, y la zona de imágenes, donde aparece "banco de imágenes" en el que aparecen todas las imágenes que se han subido anteriormente en el sitio (B).

Para introducir una imagen en el cuadro de diseño, debemos hacer un clic en la imagen que deseamos aparezca en el diseño. Automáticamente aparecerá la imagen al final del diseño actual **(1)**.

Una vez que la imagen está en el diseño, solo

queda arrastrarla al lugar de la página en el que se desee ubicar.

| Módulo: 🔘    | Formulario de Contac                                                                             | 0 🗸                                                                                         |                                                                       |                |   |                   |
|--------------|--------------------------------------------------------------------------------------------------|---------------------------------------------------------------------------------------------|-----------------------------------------------------------------------|----------------|---|-------------------|
|              |                                                                                                  | ~                                                                                           |                                                                       | _              |   |                   |
| Contenido: 💿 | Estilo Y                                                                                         | uente                                                                                       | 🖌 Tamaño 🎽                                                            | 📃 Editar HTML  |   |                   |
|              | 👗 🖻 🛍 В 🖊                                                                                        | <u>n</u> ≣ ≣ ⊴                                                                              | 🛛 📰 📰 🖈 '                                                             | い 注 臣 律        | 信 | <mark>A</mark> ເອ |
| ~            | telecomunicaciones<br>Luego de una enorm<br>creado sus producto                                  | s y orscipinas oriene<br>diseño gráfico, ped<br>e inversión en I + D<br>s. alcanzando un ni | ntes: mormanca,<br>agogía.<br>. <b>e-ducativa</b> ha<br>vel altamente | 12             | ~ |                   |
| A            | Ocompetitivo que le ha permitido lanzarse al mercado<br>internacional con excelentes resultados. |                                                                                             |                                                                       |                |   |                   |
|              |                                                                                                  |                                                                                             |                                                                       |                | ~ |                   |
|              | bola                                                                                             | bola verde                                                                                  | -+-<br>flecha                                                         | barraizo       | î |                   |
| R            | argentina                                                                                        | chile                                                                                       | brasil                                                                | españa         | = |                   |
| U            | compylee                                                                                         | barrader                                                                                    | propuls<br>bannerSD                                                   | seba_horacio   |   |                   |
|              | el ciudadano                                                                                     | ciudad                                                                                      | el graduado                                                           | Acceso privado |   |                   |
|              |                                                                                                  |                                                                                             | F                                                                     | Deposito de    | ~ |                   |

## Tipos de archivos de imagen permitidos.

helvia

centro TIC

Los tipos válidos de archivos son imágenes (JPG, GIF, BMP, TIFF, PNG) y Flash (SWF). Cada Formato de imagen es conveniente según lo que queramos mostrar en la bitácora. Los factores a tener en cuenta son: la calidad, el tamaño, la compresión, transparencias o animaciones. Debemos estudiar estos formatos según nuestras necesidades.

A tener en cuenta en la utilización de los diferentes formatos:

- JPG: es un formato comprimido, este formato tiene la ventaja de reducir considerablemente el peso en KB de la imagen pero en ocasiones suele reducir un poco la calidad de nuestra imagen.
- GIF: este formato al igual que el anterior reduce el peso en KB de la imagen, pero su desventaja es que convierte las imágenes a 256 colores. Es muy útil cuando la imagen sobre la que estamos trabajando contiene pocos colores. Este formato permite también realizar animaciones y obtener transparencias.
- **BMP:** su calidad es superior a los demás formatos, pero su único inconveniente es el peso en KB de las imágenes resultantes.
- **TIFF:** este tipo de formato permite una gran calidad de imagen, pero las imágenes suelen ser mas pesadas (más tamaño en KB o MB) que otros formatos.
- **PNG:** estas imágenes suelen tener Buena calidad, pero al igual que el formato anterior son un poco pesadas. Permiten transparencias como los Gif pero no permiten animaciones.
- Flash (SWF): este es un formato muy utilizado, permite realizar animaciones con un peso en KB muy reducido, pero el uso de los programas para crearlo suele ser complejo.

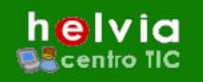

## Configuración

## Opciones

En este apartado podremos elegir el número de publicaciones y titulares por RSS que serán visibles desde la vista de usuario, escribiendo en el lugar correspondiente la cantidad en números y pulsando en **Modificar**.

**A modo de ejemplo**, en la configuración que muestra la imagen, nos indica que cuando algún usuario entre en nuestra bitácora,

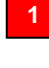

Mostrará las dos últimas publicaciones realizadas, (esto no quiere decir que no podamos acceder a todas las publicaciones de nuestra bitácoras).

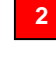

3

Los comentarios son públicos, cualquier persona que acceda a la bitácora, podrá realizar un comentario en cualquiera de las publicaciones.

Las últimas 15 publicaciones realizadas en nuestra bitácoras, serán las que estarán disponibles para los suscriptores.

| Publicaciones                                           | Configuracion                                                                                                    |
|---------------------------------------------------------|----------------------------------------------------------------------------------------------------|
|                                                         | Opciones                                                                                                    |
| COMANDOS                                                | Modifique los campos necesarios y presione <b>Modificar</b> para guardar los cambios.<br>Los campos <b>resaltados</b> son de ingreso obligatorio. |
| MODIFICAR                                               | ×                                                                                                    |
|                                                         | MODIFICAR OPCIONES                                                                                                    |
|                                                         | 1 Cantidad de publicaciones por 2 página:                                                                                                    |
|                                                         | 2 Comentarios Públicos: O NO                                                                                                    |
| Para retornar al sitio<br>presione en logo<br>principal | 3 Cantidad de titulares por RSS: 15                                                                                                    |
|                                                         | Modificar                                                                                                    |